## Qlik Sense SaaS Alerting 機能

(2020/12 現在)

Qlik Sense SaaS の November 2020 で、Alerting 機能がリリースされました。 この機能の紹介をしたいと思います。

作成したアラートをトリガーに Qlik Sense Hub および、電子メールでアラートを受け取ることが できます。

Qlik Sense SaaS でアラートを作成するためには、アプリのグラフ上で右クリックし、表示された メニューから[アラートの作成]を選択します。

事前にフィルターパネル等でデータを絞り込んでいると、アラートのフィルターとして利用可能で す。また、ブックマークもアラートのフィルターとして、利用可能です。

ここでは最新年の売上金額の粗利率が閾値以上の場合にアラートを流す例を使って、説明します。

最新年がフィルターされるようにブックマークを作成します。
 フィルターパネル「年」などを使い、検索画面を開きます。

「=年=('\$(=max(年))')」を入力し、Enterをクリックし、ブックマークに登録します。

| •••                  | × | ~    |
|----------------------|---|------|
| <. 年                 |   |      |
| Q =年=('\$(=max(年))') |   | ×    |
|                      |   | 2017 |
|                      |   |      |

2. 対象のグラフ上で右クリックします。

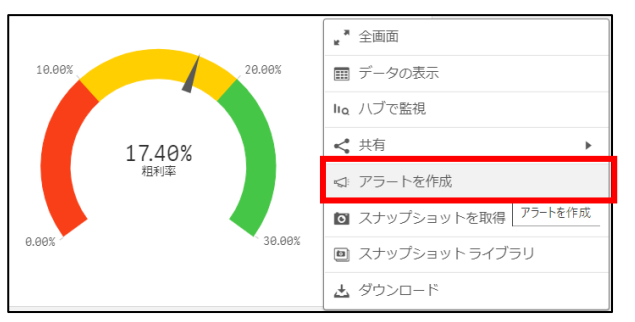

3. アラートのタイトルをつけます。

4. [アラートにデータを追加]-[メジャーを追加]ボタンをクリックします。

メジャーはドロップダウンから、右クリックしたグラフに表示されているメジャーを選択するか、アプリに関連付けられているマスターメジャーから選択できます。

| アラ・     | ートを作成                                                               |                |           | ×          |
|---------|---------------------------------------------------------------------|----------------|-----------|------------|
|         | 1<br>詳頼とデータ                                                         | <b>2</b><br>条件 | 一 3<br>配布 |            |
| () A () | 羊細<br><b>?イトル</b><br>アラート_粗利率<br><b>Q明</b>                          |                |           | *          |
| ſ       | アフートにナーダを追加<br>メジ                                                   | ヤーを追加          |           |            |
|         | チャートから: 飄題       田利率       マスターメジャー       田利率       売上金額       売上該量 |                | fx A      | <b>次</b> へ |

5. [データの絞り込み]を開きます。

ここでは、データの絞り込み条件を選択できます。

|                                          | データの絞り込み へ                  |                                                  |
|------------------------------------------|-----------------------------|--------------------------------------------------|
| データの絞り込み                                 |                             |                                                  |
| 軸ごとに表示<br>より具体的な結果を得るた                   | ために、軸ごとにメジャーを分割します。         | <b>軸ごとに表示</b><br>選択した軸ごとに評価します。                  |
| 支社                                       | ~                           |                                                  |
| 選択<br>アラートデータで使用する<br>定として使用されます。<br>最新年 | S選択を設定できます。アプリの現在の選択が既<br>▼ | <b>選択</b><br>フィルター条件を設定します。                      |
| データプレビュー                                 |                             | <br>  選択した軸とフィルター条件の結果がデータプレビュー<br>  として、表示されます。 |
| 支社                                       | 粗利率                         |                                                  |
| 九州支社                                     | 0.16320523711925            |                                                  |
| 大阪支社                                     | 0.18090642513239            |                                                  |
| 東京本社                                     | 0.17443013049436            |                                                  |

6. トリガー条件を設定します。

粗利率が「0.17」を超えた場合にアラートを出す設定にしました。

現在のデータで該当するのは、「大阪支社」と「東京本社」であることがプレビューされて

| l | ١Ŧ | 9 | 0 |
|---|----|---|---|
|---|----|---|---|

| アラートを作成                         |                  |           |        |                  | ×  |
|---------------------------------|------------------|-----------|--------|------------------|----|
| マージョン                           | 【<br>条           | 件         |        | - <b>3</b><br>配布 |    |
| <b>条件を追加</b><br>条件が満たされると、アラートが | がトリガ-            | -され、通知が   | が送信されま | す。               |    |
| 条件1                             |                  |           |        |                  |    |
| メジャーまたは軸                        |                  |           | 比較     |                  |    |
| 粗利率                             |                  | ~         | 値      | ~                |    |
| 演算子                             |                  | 値         |        |                  |    |
| 超                               | ~                | 0.17      |        | fx               |    |
| 追加条件を追加<br>アラートをプレビュー           |                  |           |        |                  |    |
| 支社                              | 粗利率              |           |        |                  |    |
| 大阪支社                            | 0.18090642513239 |           |        |                  |    |
| 東京本社                            | 0.17443          | 013049436 |        |                  |    |
|                                 |                  |           |        |                  |    |
|                                 |                  |           |        | 戻る               | 方へ |

## 7. アラートの通知頻度を選択します。

| アラ | ートを作成                                 |                |                | × |
|----|---------------------------------------|----------------|----------------|---|
|    | <b>マ</b><br>詳細とデータ                    | <b>~</b><br>条件 | <b>3</b><br>配布 |   |
|    | 通知頻度<br>                              | 頻度の上限を設定します。   |                | _ |
|    | 通知を許可<br>常時                           |                | ~              |   |
|    | 常時<br>1時間に1回<br>1日に1回<br>週に1回<br>月に1回 |                |                |   |

アプリが参照可能なメンバー20名まで、アラートの通知を共有できます。

| 他のユーザーと共有                                                   |
|-------------------------------------------------------------|
| アラートは最大 20 人の受信者と共有できます。すべての受信者がアプリにア<br>クセスできることを確認してください。 |
| 名前                                                          |
|                                                             |

8. 最後に[作成]をクリックすると、アラートが作成されます。

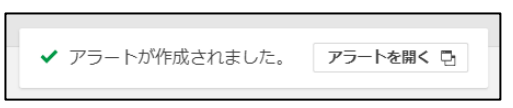

9. 作成したアラートは以下より確認が可能です。

| Qlik Q ホーム 参照                                              | コレクション        | 検索  |                 | Q 🕅 🕅 Ask Ir | nsight Advisor | 新規追加                 |  |
|------------------------------------------------------------|---------------|-----|-----------------|--------------|----------------|----------------------|--|
| 設定                                                         |               |     |                 |              |                |                      |  |
|                                                            |               |     |                 |              |                |                      |  |
| <ul> <li>▲ ブロファイル</li> <li>▲ 通知</li> <li>ジ アラート</li> </ul> | アラート          |     |                 |              | 全員が所有          | ユーザーを招待する<br>管理      |  |
| 品 スペース                                                     | 名前            | 所有者 | アプリ             | 最後の評価        | 最後のト!          | アラート                 |  |
| ▶ API ==-                                                  | アラート_粗利率<br>- | •   | QS_AlertingDemo |              | -              | ∾××⊂<br>ヘルプ<br>ログアウト |  |
| アカウント設定 🖸                                                  |               |     |                 |              |                |                      |  |

10. アラートの通知は以下に表示されます。

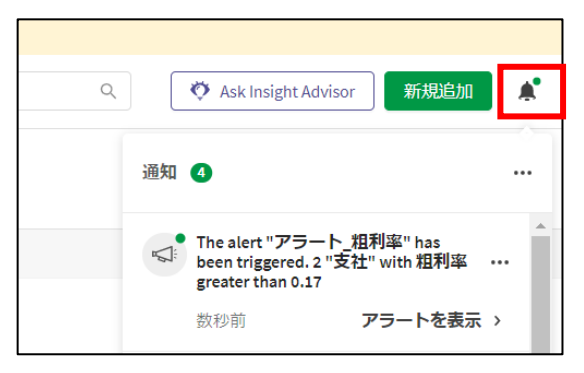